## 蘋果電腦設定DNS之步驟

(請選擇以100%螢幕比例顯示) 輔仁大學資訊中心網路組 2008/6/18

操作說明

## •請按照下頁圖片所示點選

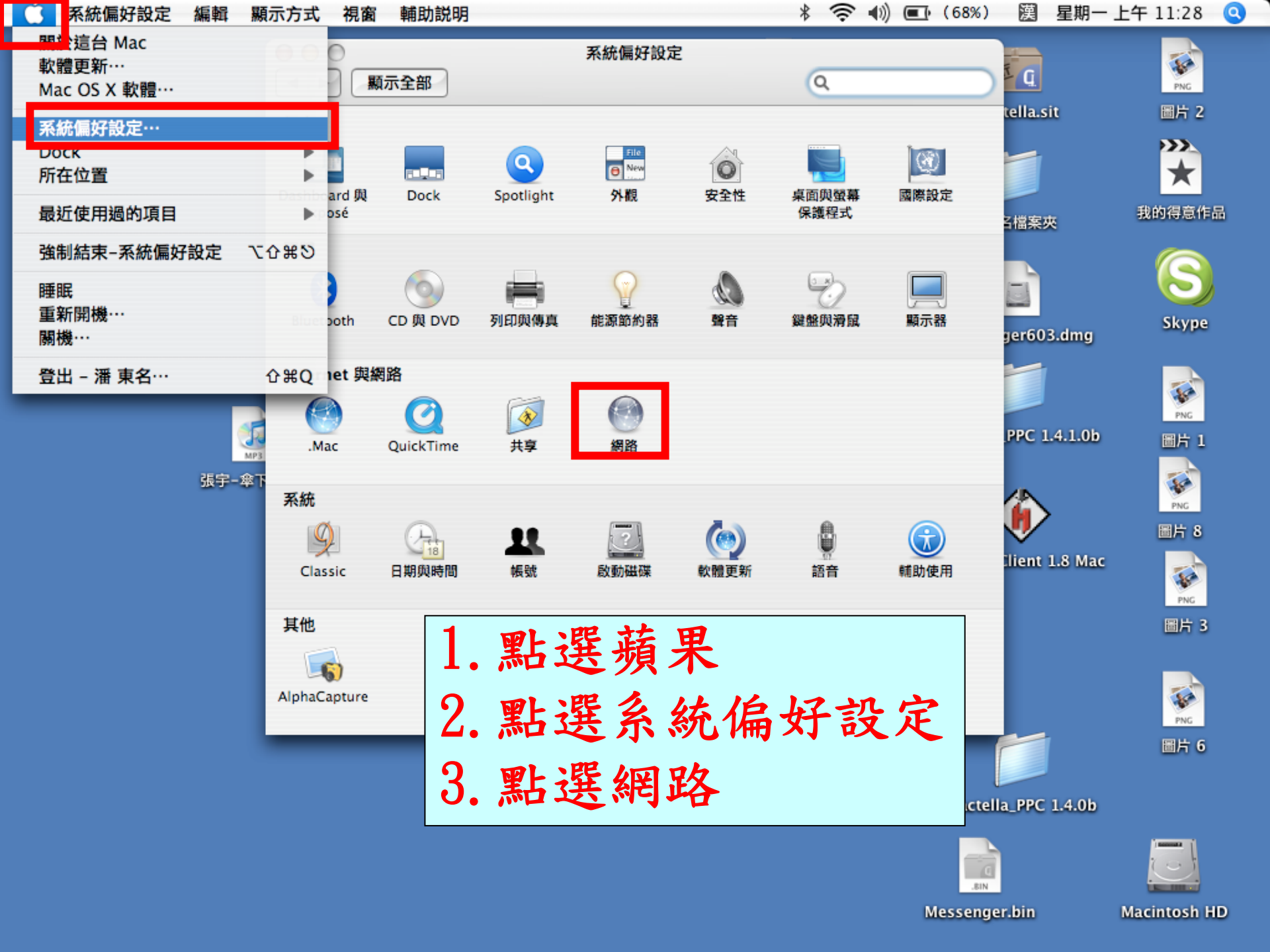

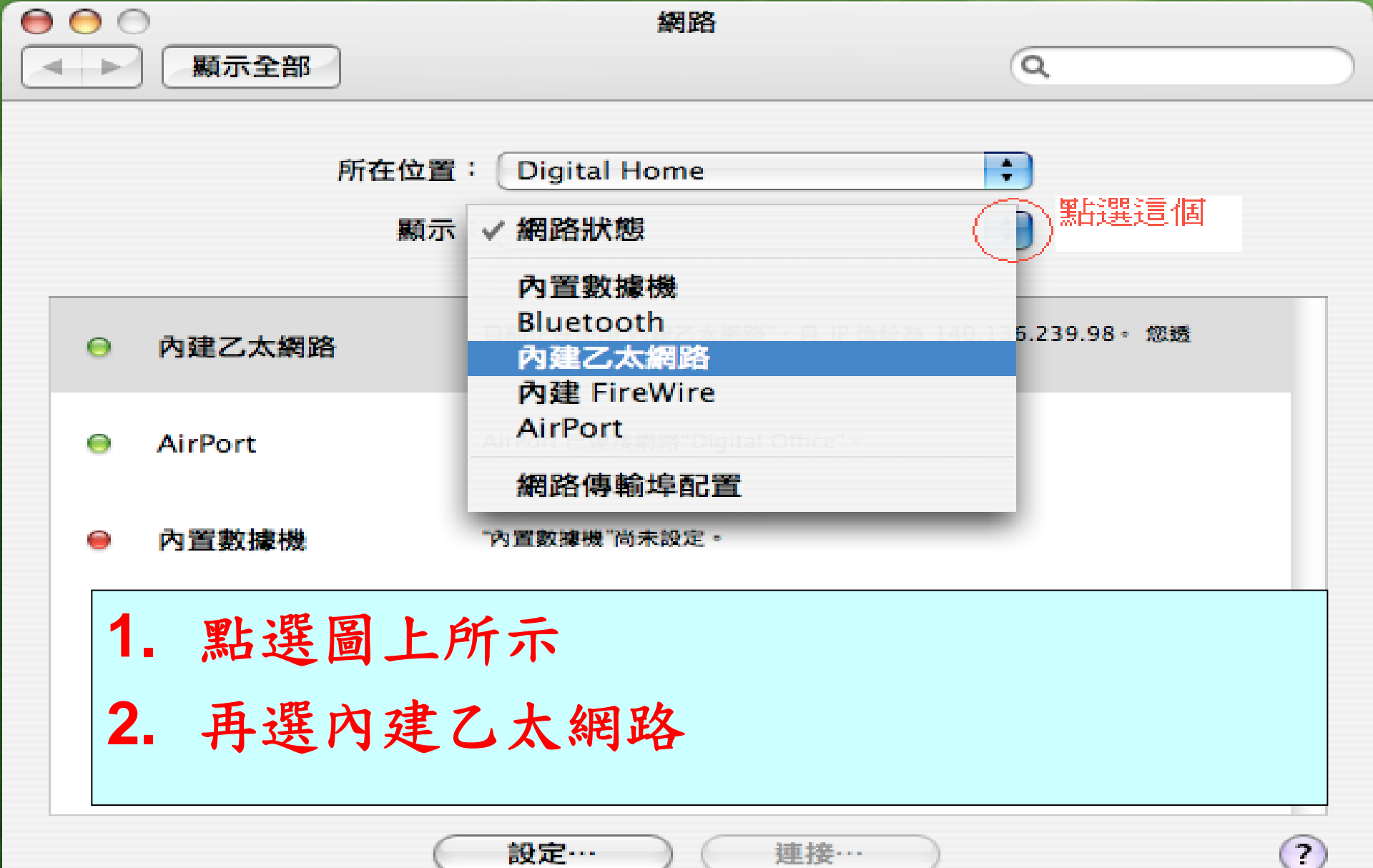

協助我…

立即套用

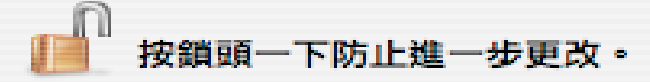

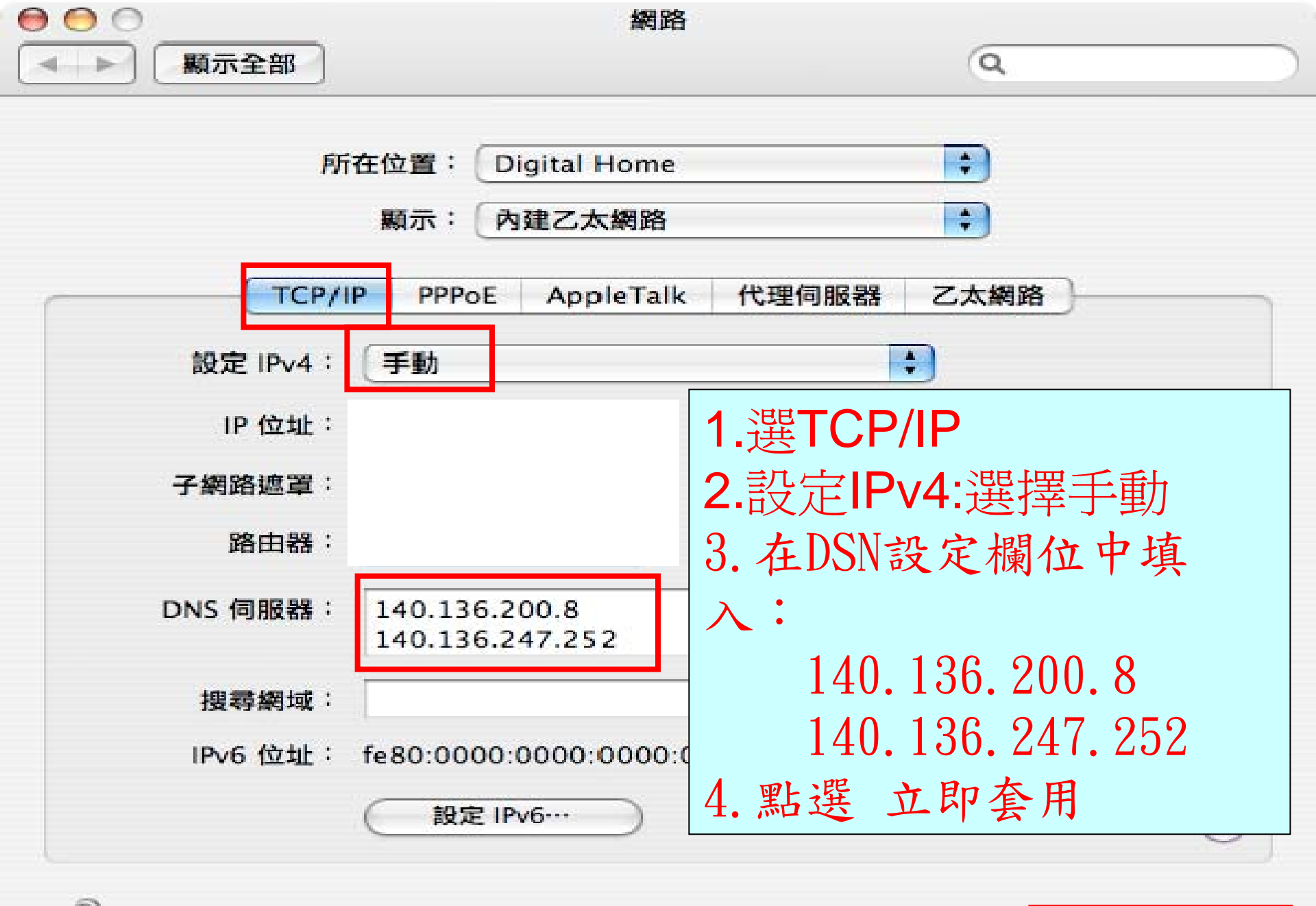

按鎖頭一下防止進一步更改。

協助我… ① 立即套用